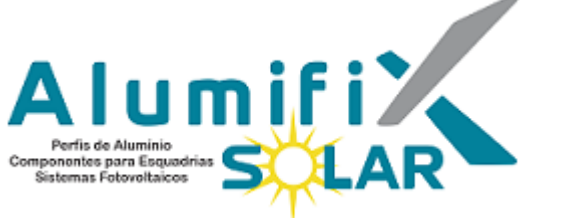

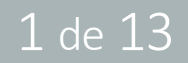

# MANUAL DE ADIÇÃO DE PRODUÇÃO PLANEJADA

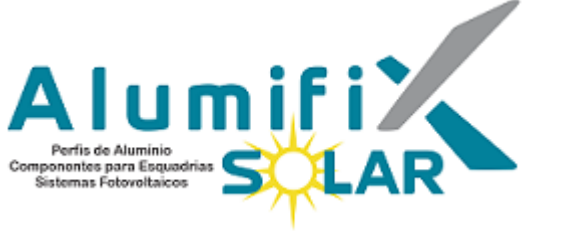

- A plataforma de monitoramento Solarman conta com uma função denominada "Produção Planejada".
- Nela, é possível adicionar para cada ano a produção esperada mês a mês e assim obter a comparação da geração monitorada com a geração esperada.
- Este manual guiará o usuário da plataforma a adicionar a produção planejada ao sistema criado.

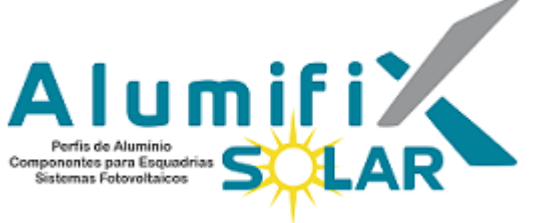

|                                                                                  | AN | Trabalho Onegócio Aplicad                                       | ção Gerencian | nento         |                                 |                        |                       |                              | $\oplus$               | 2                         | Porti         | uguês ∨ | mifiX |
|----------------------------------------------------------------------------------|----|-----------------------------------------------------------------|---------------|---------------|---------------------------------|------------------------|-----------------------|------------------------------|------------------------|---------------------------|---------------|---------|-------|
|                                                                                  |    |                                                                 |               | Monito        | or Página Inicia                | l Biblioteca de        | dispositivos pr       | odutos                       |                        |                           |               |         |       |
|                                                                                  | ≡  | Projetos                                                        |               |               | Digite o nome da instalação 🛛 🔍 |                        |                       |                              |                        | Adicionar nova instalação |               |         |       |
| 🕈 Visão Geral                                                                    |    | 59 instalações no total Comunicação                             | o ∨ Alertas ∨ | Seguindo o st | atus 🗸 🕎                        |                        |                       |                              |                        |                           |               |         |       |
| 🗰 Projetos                                                                       |    | Nome/localização ≑                                              | Comunicação   | Alertas       | Potência atual(kW) ≑            | Produção Diária(kWh) ≑ | Produção total(kWh) ≑ | Horas de pico diárias(h) 💠 🔞 | Potência Normalizada ≑ | ( » 0&1                   | л             |         |       |
| <ul> <li>▲ Alertas em<br/>Plantas</li> <li>▲ Aparelhos em<br/>plantas</li> </ul> |    | Ademir Leandro da silva<br>v rav araucária 4565 foz do Igu      | 0             | Ο             | 1.05                            | 8.3                    | 315.6                 | 1.33                         | 16.9<br>%              | ☆                         | S &           | 9       | 2 1   |
|                                                                                  |    | Aguinaldo Ruic<br>Quanto B                                      | Ø             | Θ             | 3.2                             | 41.8                   | 4219.8                | 4.59                         | 35.17                  | *                         | 8 «           | 9       | 2 1   |
|                                                                                  |    | Alumifix_5kWp_Deye<br>♀ Rua Salvador Ferrante, 125              | 8             | Θ             |                                 |                        |                       |                              | $\bigcirc$             | ☆                         | 8 «           | 0       | 2 t   |
|                                                                                  |    | Alumifix_Deye_SUN600_127Vca<br>♀ Rua Salvador Ferrante, 125     | 8             | Ο             | 0                               | 0                      | 0.6                   | 0                            | 0 %                    | ☆                         | 6 «           | C d     | 2 1   |
|                                                                                  |    | Alumifix_DEYE_SUN600_127Vca<br>♀ Rua Salvador Ferrante, 125     | Ø             | 0             | 0.03                            | 0.4                    | 287                   | 0.6                          | 4.84 %                 | ☆                         | 6 «           | 9       | 2 0   |
|                                                                                  | (  | Alumifix_Solar_25kW_Deye           ♥ Rua Salvador Ferrante, 125 | >°            | 0             | 2.3                             | 9.9                    | 41.4                  | 0.33                         | 7.75 %                 | *                         | 0 «           | 9       | 2 1   |
|                                                                                  |    | Alumifix_Solar_75kW_Deye<br>♥ Alumifix Solar                    | 0             | O             | 1.84                            | 42.4                   | 3764.1                | 1.1                          | 4.81                   | *                         | 8 «           | 9       | 2 1   |
|                                                                                  |    | Alumifix_Solar_DEYE1300G<br>Rua Salvador Ferrante, 125          | Ø             | Θ             | 0.12                            | 1.7                    | 765.8                 | 1.08                         | 7.82 %                 | *                         | 8 «           | 0       | Z     |
|                                                                                  |    | Alumifix_Solar_DEYE1300G_Lab<br>♀ Rua Salvador Ferrante, 125    | 8             | Θ             | 0.56                            | 8.4                    | 536.7                 | 5.38                         | 36.34                  | ☆                         | 6 «           | 0       | 2 1   |
|                                                                                  |    | Antônio Carlos<br>♀ Rua Prof. Lourenço Roselino                 | 0             | Θ             | 0.82                            | 16.5                   | 1173.3                | 4.23                         | 21.15                  | ☆                         | 6             | 0       | 2 1   |
|                                                                                  |    | Antal Sobrado 1                                                 | 8             | Ø             | 0.4                             | 0                      | 6.39                  | 0                            | 13.07                  | ☆                         | 6 «           | 0       | 2 1   |
|                                                                                  |    | Selecionar tudo Ver: 20 ^                                       | « < 1 2       | 3             | » 1 / 3 Página 59 Res           | ultados                |                       |                              |                        | Selecionad                | ə: <b>(0)</b> |         |       |

1) Clique sobre a instalação desejada.

Dúvidas? Suporte Técnico (41) 996 470 332 consultoria2@alumifixsolar.com.br

## 3 de 13

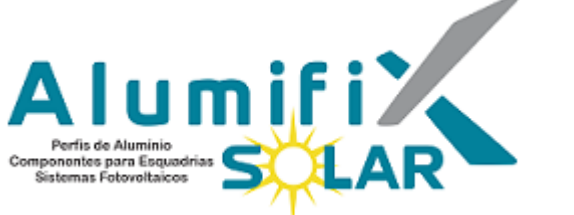

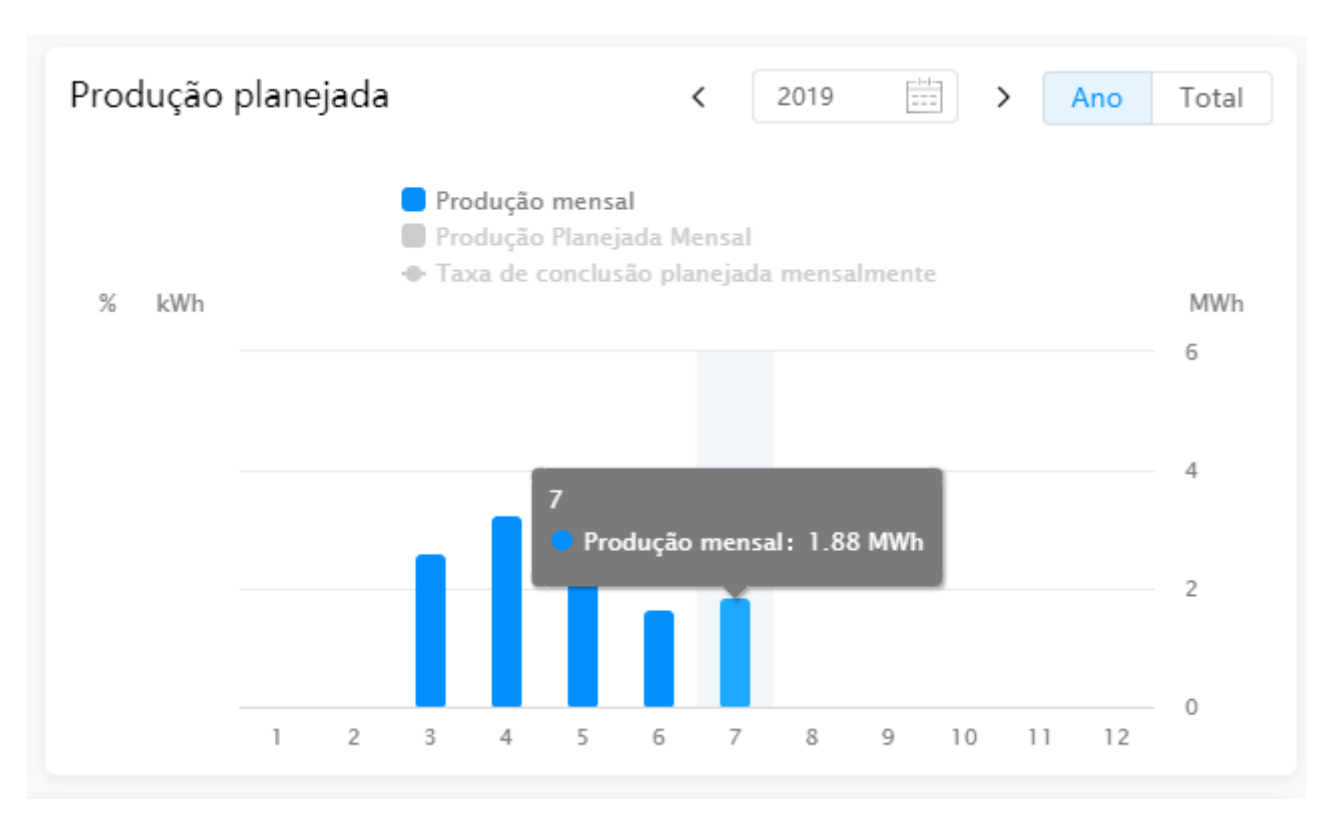

2) Role a tela para baixo, até ver a janela "Produção planejada". Sem configurá-la, a janela irá apenas mostrar a produção mensal.

Dúvidas? Suporte Técnico (41) 996 470 332 consultoria2@alumifixsolar.com.br

## 4 de 13

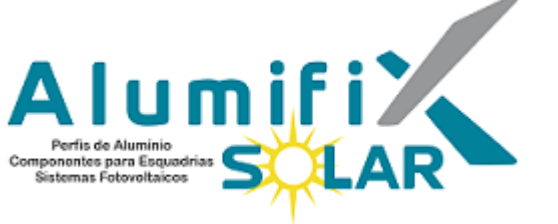

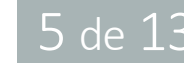

Alumifix Solar 25k...  $\,\,\smallsetminus\,$ 🕀 🖉 💮 😳 🗙 Editar tag relevante Configurações da instalação 11 UTC-03:00 📀 Comunicando 🛛 Sem alertas Evolution Detalhes Dispositivos Alerta Layout do sistema Ordem de Serviço Registro de manutenção Sobre a instalação Associações Visão geral do sistema Resumo da instalação  $\rightarrow$ Alerta atual(0) Número de inversores(1) Número de dataloggers(1) Tipo de instalação Telhado industrial 0 0 0 0 0 0 0 **`** ~ ١. Tipo de conexão a rede On-grid Falha Atenção Aviso Offline Alerta Offline Alerta Visão Visão Visão Capacidade instalada 29.7 kWp Data de início 2020/03/05 Hístórico de produção Dia Mês Ano Total Selecionar parâmetros < 2020/07/30 Status de funcionamento Funcionando Contato do Proprietário Capacidade instalada Produção Diária Horas de pico diárias 29.7 kWp 10.2 kWh 0.34 h 🗧 Potência atual 🛛 🗧 Clima Classificações do inversor kW ଳ \_ 12 Nome do inversor Horas de pico diárias(h) ≑ Potência Normalizada ≑ Inversor 00:00 03:00 06:00 12:00 18:00 09:00 15:00 21:00 Até 10 Produção planejada Ano Total Produção em tempo real < 2019 Economia de energia e redução de emissões 4.05% Potência atual 📒 Produção mensal 1.2 kw Produção Planeiada Mensa 0 01 - $\cap \cap A \neq$ 

3) Leve o mouse sobre as reticências no canto superior direito. Um menu será exibido; clique sobre "Configurações da instalação"

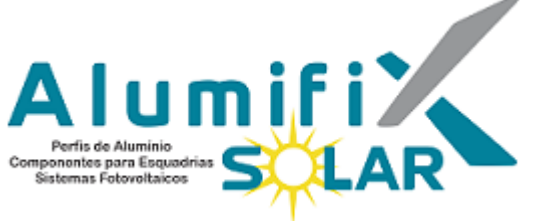

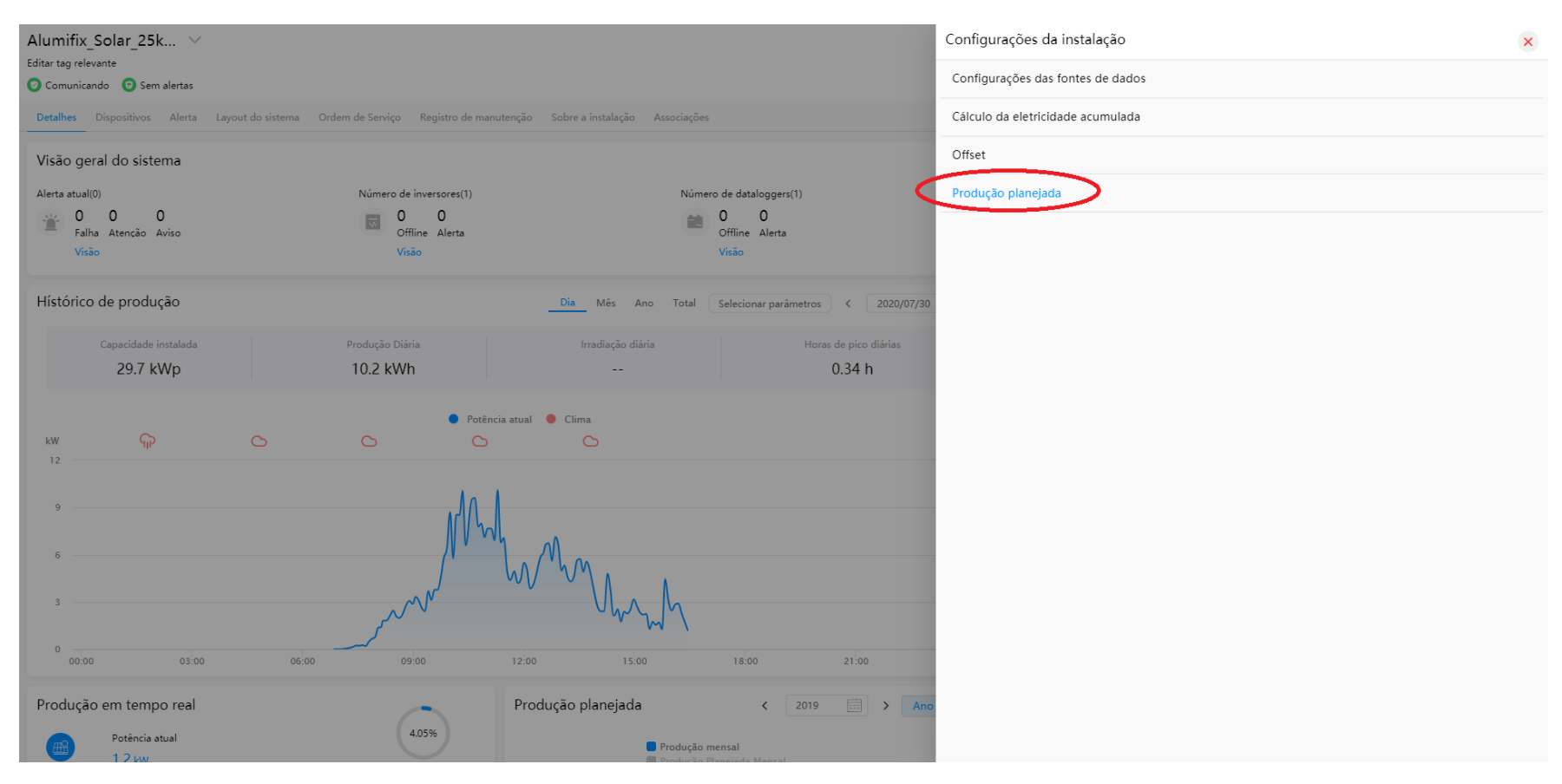

4) No sub-menu que irá se abrir, clique sobre "Produção planejada"

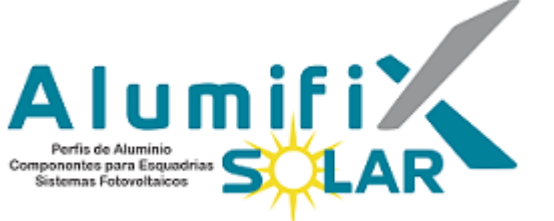

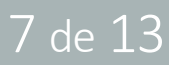

Alumifix Solar 25k... 🗸 Configurações da instalação / Produção planejada Editar tag relevante 📀 Comunicando 🛛 💿 Sem alertas Visão geral do sistema Alerta atual(0) Número de inversores(1) Número de dataloggers(1) 0 0 0 0 0 0 0 -Falha Atenção Aviso Offline Alerta Offline Alerta Sem dados Hístórico de produção Dia Mês Ano Total Selecionar parâmetros < 2020/07/30 29.7 kWp 10.2 kWh 0.34 h 🔵 Potência atual 🛛 🔵 Clima kW 21:00 Ar Produção em tempo real Produção planejada 2019 < 4.05% Potência atual 📒 Produção mensal

5) No canto superior direito, clique em "Adicionar"

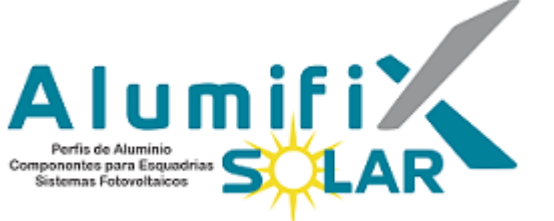

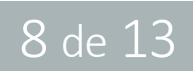

Alumifix\_Solar\_25k... Configurações da instalação / Produção planejada / Adicionar × Editar tag relevante 📀 Comunicando 🛛 Sem alertas Data: 2018 2020-2030 30 1Mês(kWh): 2020 2021 2019 2Mês(kWh); Visão geral do sistema 3Mês(kWh): 2022 2023 2024 Alerta atual(0) Número de dataloggers(1) Número de inversores(1) 0 0 0 0 0 0 0 4Mês(kWh): 2025 2026 2027 Offline Alerta Offline Alerta Falha Atenção Aviso 5Mês(kWh): 2028 2029 2030 6Mês(kWh): Hístórico de produção Dia Mês Ano 7Mês(kWh): 0.01 ~ 99999999999 8Mês(kWh): 0.01 ~ 99999999.99 29.7 kWp 10.2 kWh 0.34 h 9Mês(kWh): 0.01 ~ 999999999.99 10Mês(kWh 0.01 ~ 99999999.99 Potência atual Olima kW 11Mês(kWh 0.01 ~ 99999999.99 12Mês(kWh 0.01 ~ 99999999.99 Cancelar Produção em tempo real Produção planejada < 2019 ∷∷ > An -4.05% Potência atual Produção mensal

6) Selecione o ano correspondente à produção planejada. No exemplo, será selecionado 2020.

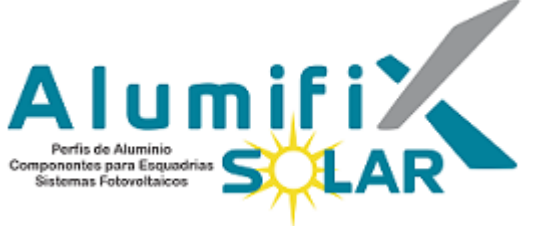

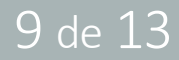

#### Configurações da instalação / Produção planejada / Adicionar

| Data:           | 2020                                                   |     |  |  |  |  |  |  |  |
|-----------------|--------------------------------------------------------|-----|--|--|--|--|--|--|--|
| 1Mês(kWh):      | 0.01                                                   |     |  |  |  |  |  |  |  |
| 2Mês(kWh):      | 0.01                                                   |     |  |  |  |  |  |  |  |
| 3Mês(kWh):      | 0                                                      |     |  |  |  |  |  |  |  |
| 4Mês(kWh):      | Faixa de entrada:0.01~99999999999<br>2638              |     |  |  |  |  |  |  |  |
| 5Mês(kWh):      | Mês(kWh): 2156                                         |     |  |  |  |  |  |  |  |
| 6Mês(kWh):      | 1860                                                   |     |  |  |  |  |  |  |  |
| 7Mês(kWh):      | 2025                                                   |     |  |  |  |  |  |  |  |
| 8Mês(kWh):      | 2726                                                   |     |  |  |  |  |  |  |  |
| 9Mês(kWh):      | 0.01 ~ 9999999999                                      |     |  |  |  |  |  |  |  |
| 10Mês(kWh<br>): | o campo não pode ficar em branco<br>0.01 ~ 99999999999 |     |  |  |  |  |  |  |  |
| 11Mês(kWh<br>): | o campo não pode ficar em branco<br>0.01 ~ 99999999.99 |     |  |  |  |  |  |  |  |
| 12Mês(kWh<br>): | o campo não pode ficar em branco                       |     |  |  |  |  |  |  |  |
|                 | o campo não pode ficar em branco                       |     |  |  |  |  |  |  |  |
|                 | Cancelar Salv                                          | /ar |  |  |  |  |  |  |  |

7) Preencha os campos correspondentes à

#### NOTAS!

produção de cada mês.

×

A função aceita uma faixa de entrada de dados entre 0.01 e 99999999.99

Não se pode deixar campos em branco.

Não é possível preencher um mês com zero: para um mês em que a produção esperada é Zero, preencha com o valor mínimo 0.01

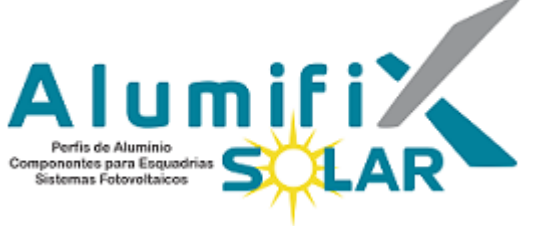

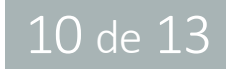

Configurações da instalação / Produção planejada / Adicionar

| 2020 |                                                                                              |                                                                                                    | -1-1                                                                                                    |                              |
|------|----------------------------------------------------------------------------------------------|----------------------------------------------------------------------------------------------------|----------------------------------------------------------------------------------------------------|------------------------------|
| 0.01 |                                                                                              |                                                                                                    |                                                                                                    |                              |
| 0.01 |                                                                                              |                                                                                                    |                                                                                                    |                              |
| 2645 |                                                                                              |                                                                                                    |                                                                                                    |                              |
| 2638 |                                                                                              |                                                                                                    |                                                                                                    |                              |
| 2156 |                                                                                              |                                                                                                    |                                                                                                    |                              |
| 1860 |                                                                                              |                                                                                                    |                                                                                                    |                              |
| 2025 |                                                                                              |                                                                                                    |                                                                                                    |                              |
| 2726 |                                                                                              |                                                                                                    |                                                                                                    |                              |
| 2696 |                                                                                              |                                                                                                    |                                                                                                    |                              |
| 3245 |                                                                                              |                                                                                                    |                                                                                                    |                              |
| 3786 |                                                                                              |                                                                                                    |                                                                                                    |                              |
| 4150 |                                                                                              |                                                                                                    |                                                                                                    |                              |
|      | Cancelar                                                                                     |                                                                                                    | Salvar                                                                                                    |                              |
|      | 2020<br>0.01<br>2645<br>2638<br>2156<br>1860<br>2025<br>2726<br>2696<br>3245<br>3786<br>4150 | 2020<br>0.01<br>0.01<br>2645<br>2638<br>2156<br>1860<br>2025<br>2726<br>2696<br>3245<br>3786<br>4150<br>Cancelar | 2020<br>0.01<br>0.01<br>2645<br>2638<br>2156<br>1860<br>2025<br>2726<br>2696<br>3245<br>3786<br>4150<br>Cancelar | 2020       Emil         0.01 |

×

8) Após concluir o preenchimento, clique em Salvar no canto inferior direito da aba.

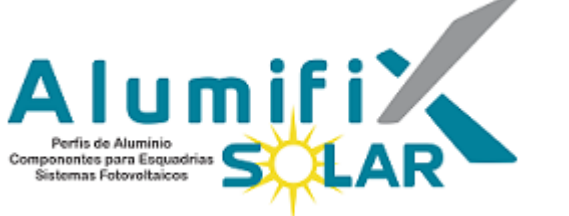

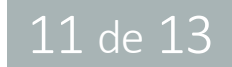

Configurações da instalação / Produção planejada

Adicionar

Ano \$

Produção Planejada Anual(kWh) \$

2021

36102

2020

27927.02

9) Após salvar, a tela de "Produção planejada" irá exibir cada ano da produção planejada adicionado. Após o passo (8), o ano fica salvo e não é necessário salvar novamente. Continue adicionando os planejamentos para os demais anos, ou clique sobre o X no canto superior direito e role a página até a janela "Produção planejada".

## NOTA!

Não é possível copiar os anos de produção. É necessário adicionar cada ano manualmente.

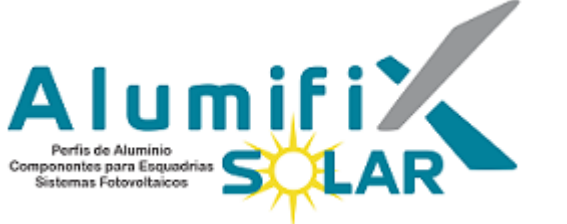

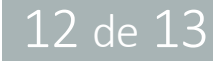

Produção planejada ----2019 < Ano Total > Produção mensal 📒 Produção Planejada Mensal + Taxa de conclusão planejada mensalmente % MWh 6 150 120 2 90 0 60 2 3 12 1 4 5 6 7 8 9 10 11

10) A janela "Produção planejada" mostra 3 gráficos:

- a. Em azul, a produção mensal efetiva registrada pelo monitoramento;
- b. Em vermelho, a produção mensal planejada, calculada pelo projetista;
- c. Em amarelo, a porcentagem entre produção efetiva e produção calculada.

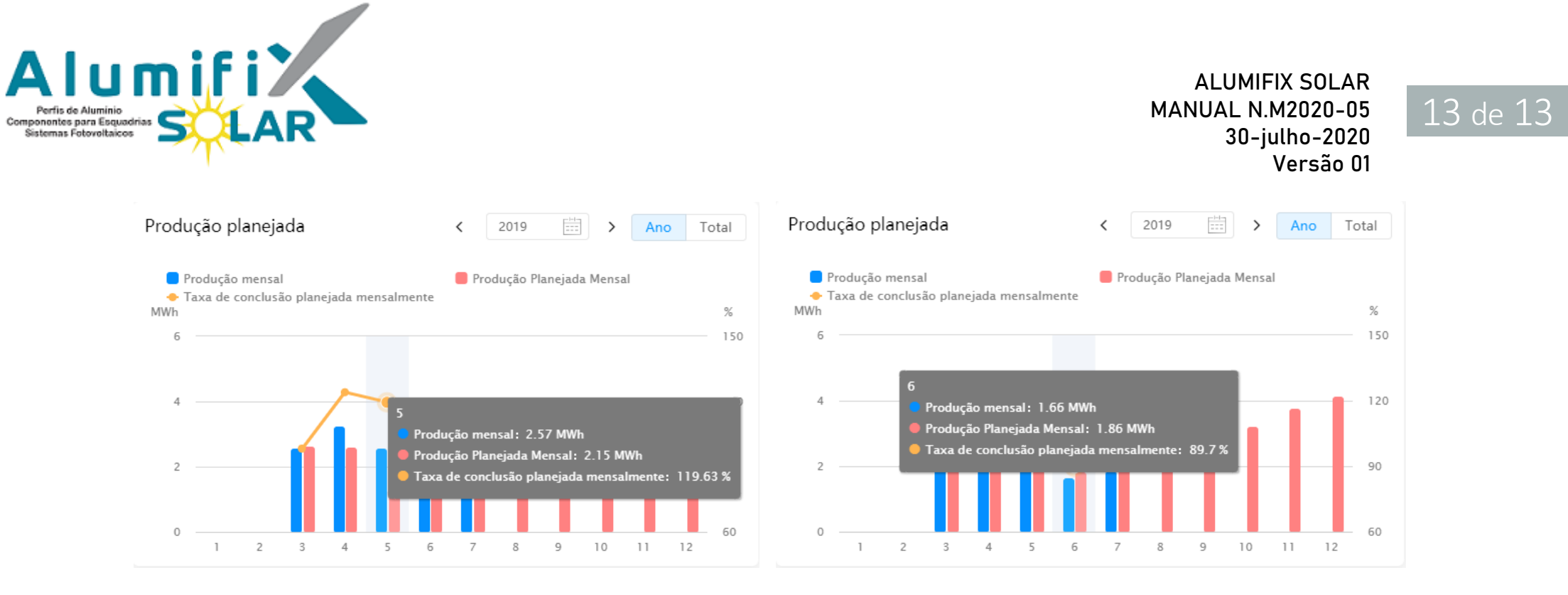

11) Colocando o mouse sobre um dos meses, é possível verificar os valores dos três gráficos, e comparar a produção real com a calculada.

### NOTA!

No momento, esta função não está disponível para o Solarman Home.